| • SØRLANDET SYKEHUS M    | Generelt<br>dokument |             |              |           |
|--------------------------|----------------------|-------------|--------------|-----------|
| Brukerveiledning telefor | Side 1 av 2          |             |              |           |
| Dokumentplassering:      | Godkjent dato:       | Gyldig til: | Dato endret: | Revisjon: |
| II.MSK.Lab SSA.BB.2.2-3  | 13.09.2021           | 13.09.2024  | 13.09.2021   | 3.00      |

Medisinsk serviceklinikk/Laboratorieavdelingen SSA/Blodbanken SSA/Pasienter og brukere/Tapping av blodgivere DISTRIBUSJONSLISTE: EK, tarifold blodtypeserologi, tarifold tapperom

ENDRINGER FRA FORRIGE VERSJON: skrifttype endra til calibri, lagt til punkt fra mal (akkreditert)

# HENSIKT

Alle som bruker telefon må kjenne til og kunne bruke de mest basale funksjonene i telefonsystemet.

## OMFANG

Alle som er sertifisert for blodbankens vakttelefon og/eller innkalling av blodgivere

## AKKREDITERT?

Nei

# UTFØRELSE

| Brukerveiledning telefor                                                       | 1                                                                                                    |                                                                                                    |  |  |
|--------------------------------------------------------------------------------|----------------------------------------------------------------------------------------------------|----------------------------------------------------------------------------------------------------|--|--|
| Slik ringer du:                                                                |                                                                                                    |                                                                                                    |  |  |
| Intern anrop                                                                   | Løft av røret/trykk på tast internnummer telefontast                                                                                                    |                                                                                                    |  |  |
| Sentralbord                                                                    | Løft av røret/trykk på<br>telefontast                                                                                                    | tast 90                                                                                                    |  |  |
| Eksternanrop                                                                   | Løft av røret/trykk på<br>telefontast                                                                                                    | tast 0, deretter aktuelt<br>telefonnummer                                                                            |  |  |
| <ul> <li>Automatisk oppringing til<br/>internnummer ved opptatt</li> </ul>     | Tast 6 og du vil høre en kvitteringstone. Legg på. Når<br>telefonnummeret du ringte er ledig, vil din telefon ringe. Løft av<br>røret og telefonen vil automatisk ringe opp aktuelt telefonnummer |                                                                                                    |  |  |
| <ul> <li>Repetisjon av siste slåtte<br/>eksternnummer</li> </ul>               | Løft av røret/trykk på<br>telefontast                                                                                                    | tast ***                                                                                                    |  |  |
| Slik svarer du:                                                                |                                                                                                    |                                                                                                    |  |  |
| • Eget nummer                                                                  | Løft av røret/trykk på<br>telefontast                                                                                                    | start samtale                                                                                                    |  |  |
| <ul> <li>Innhent anrop fra annen<br/>telefon i samme<br/>rom/gruppe</li> </ul> | Løft av røret/trykk på<br>telefontast                                                                                                    | tast *8# start samtale                                                                                               |  |  |
| • Spørreanrop/overføring                                                       | Du ønsker å konferere med<br>en person på et annet<br>telefonnummer                                                                                                    | Du sitter i samtale tast <b>R</b> og<br>internnummer til den du vil spørre<br>Tilbake til 1. samtale: tast 2         |  |  |
|                                                                                | Du ønsker å sette over en<br>samtale til annet<br>telefonnummer                                                                                                    | Du sitter i samtale… tast <b>R</b> og<br>internnummer til den du vil overføre<br>til – ved oppnådd kontakt, legg på. |  |  |
|                                                                                | Veksling                                                                                                    | Bytter mellom samtalene med tast 2                                                                                   |  |  |
|                                                                                | NB! R-tasten finnes på noen telefoner som egen tast – på andre som et symbol på skjermen med tilhørende tast.                                                                                     |                                                                                                    |  |  |

| • SØRLANDET SYKEHUS     | Brukerveiledning telefon, Blodbanken SSA |                    |                |                           |           |
|-------------------------|------------------------------------------|--------------------|----------------|---------------------------|-----------|
| Dokumentplassering:     | Utarbeidet av:                           | Fagansvarlig:      | Godkjent dato: | Godkjent av:              | Revisjon: |
| II.MSK.Lab SSA.BB.2.2-3 | Blodgiverkonsulent                       | Fagbioingeniør     | 13.09.2021     | Enhetsleder Synnøve Næsse | 3.00      |
|                         | Andreas Mørland Karlsen                  | Blodgiverkonsulent |                |                           |           |

Medisinsk serviceklinikk/Laboratorieavdelingen SSA/Blodbanken SSA/Pasienter og brukere/Tapping av blodgivere

### Vedlegg:

#### **Kryssreferanser:**

II.MSK.Lab SSA.BB.2.2-2 II.MSK.Lab SSA.BB.8-1 II.MSK.Lab SSA.BB.8-2 II.MSK.Lab SSA.BB.8-5 Innkalling av blodgivere i skolens sommerferie og nødvendige endringer, Blodbanken SSA Opplæring og sertifisering - Blodtypeserologi, Blodbanken SSA Opplæring og sertifiseringsskjema - Tapping og produksjon, Blodbanken SSA Opplæring og sertifisering av sommervikar for innkalling av blodgivere, Blodbanken SSA

### **Eksterne referanser:**